# アプリの各種機能紹介

## ライブ映像視聴時に表示される各種機能紹介

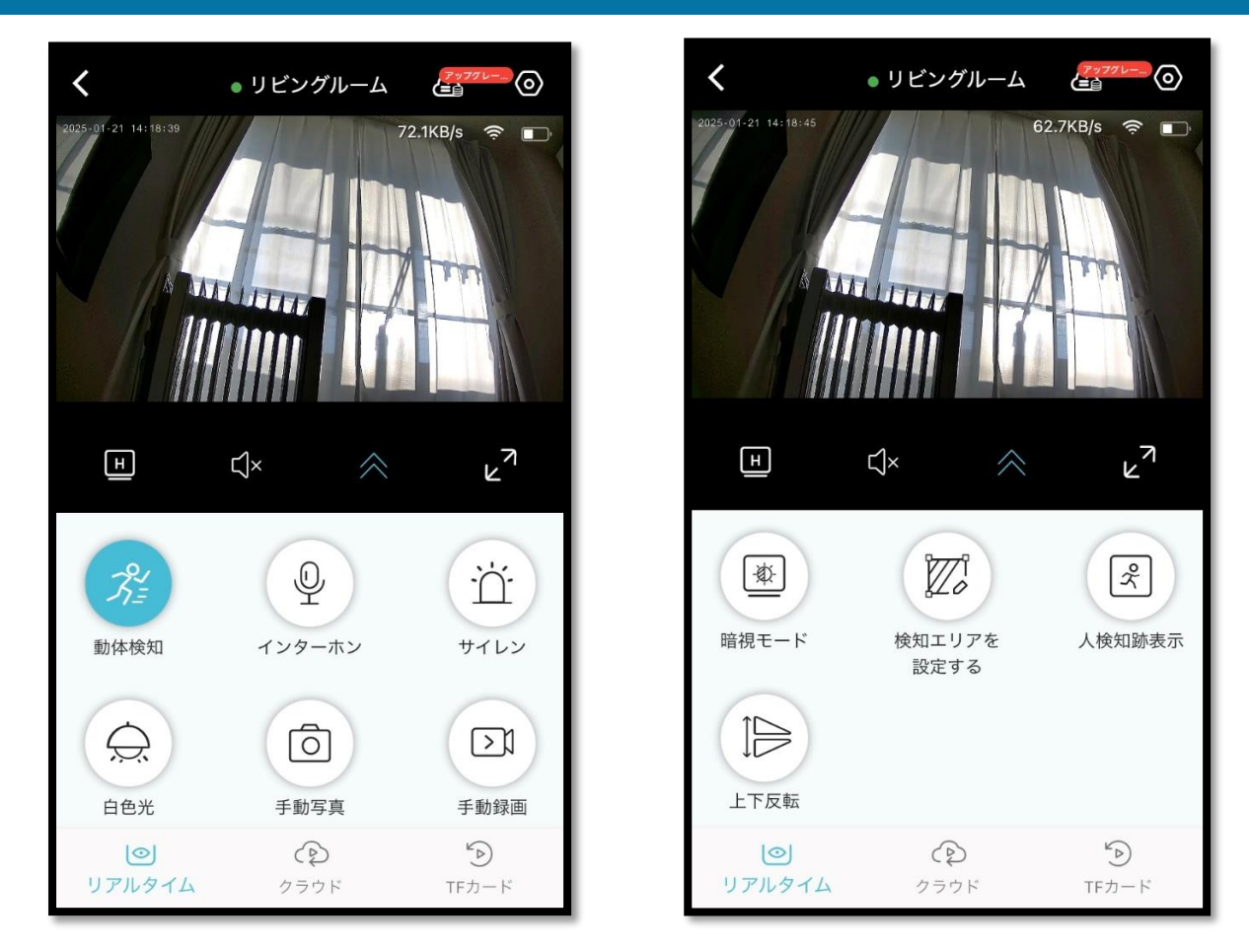

※スマホの画面を下にスクロールすると最下部に隠れている機能が右画面のように表示されます。

| タップするとアラーム設定画面                                                   | 人検知の設定ができます。ON に                                                    |
|------------------------------------------------------------------|---------------------------------------------------------------------|
| に遷移します。検知距離、検知                                                   | すると人を検出したときに通知                                                      |
| 頻度、検知時間、検知スケジュ                                                   | し、映像を確認すると検知した                                                      |
| ールなどを設定することができ                                                   | 人を緑の枠でマークし動きに合                                                      |
| ます。                                                              | わせて追跡します。                                                           |
| ー度タップすると双方向通話機能                                                  | カメラ本体からサイレンを鳴らすこ                                                    |
| が有効になります。再度タップす                                                  | とができます。再度タップすると停                                                    |
| ると解除されます。                                                        | 止します。                                                               |
| カメラ本体のランプが白色に点灯し<br>ます。再度タップすると解除されま<br>す。                       | ライブ映像のスクリーンショットを<br>撮ることができます。<br>保存先はアプリ内のアルバムと<br>スマホの写真アプリです。    |
| ライブ映像のスクリーンレコードを<br>撮ることができます。<br>保存先はアプリ内のアルバムと<br>スマホの写真アプリです。 | <ul> <li>         で間における映像のモードを<br/>選択、設定することができます。     </li> </ul> |

| 検知エリアを<br>設定する | 検出する必要のないエリアをマーク<br>して、不要な検知を低減することが<br>できます。 | 週   週 在 視聴しているライブ映像を   「 しています。                                        |
|----------------|-----------------------------------------------|------------------------------------------------------------------------|
| クラウド           | クラウド録画画面に遷移します。                               | <ul><li>カメラ本体に挿入した MicroSD</li><li>カードの録画画面に遷移します。</li></ul>           |
| R<br>N         | タップすると全画面表示になりま<br>す。再度タップすると解除されま<br>す。      | <ul> <li>画質切り替え設定になります。</li> <li>4K, HD, SD と 3 種類から選択できます。</li> </ul> |
| $\odot$        | 各種「 <mark>システム設定</mark> 」の画面に遷移<br>します。       | インターホン使用時に連動します。                                                       |

以上の説明の通り、ライブ映像視聴時に表示される各種機能から操作、設定は行っていただけま すが、「システム設定」から更に細かい設定を確認することができます。

次のページで実際にシステム設定画面を見てみましょう。

## システム設定画面の詳細

| <                                                                 | システム設定             |                                         | く システム設定            |                                            |                      |
|-------------------------------------------------------------------|--------------------|-----------------------------------------|---------------------|--------------------------------------------|----------------------|
| リビングルーム<br>UD &AAC1874506PJKL<br>② 電波が強い<br>・ オンライン               |                    |                                         | リビングルー              | -ム<br>UID AAC1874500<br>令 電波が強い<br>・ オンライン | SRJKI O              |
| クラウドスト<br>レージ<br>30日間の超長期ストレ<br>ッジにアップグレード<br>可能。<br>購入 ② ▲ 2 ♡ ⑤ |                    | クラウドス<br>レージ<br>30日間の超<br>ージにアッフ<br>可能。 | Kト<br>原期ストレ<br>グレード | 通知設定<br>🔓 🚊 名 🖾 🔓                          |                      |
| デバイス設定                                                            | 【》)<br>作業モード       | <del>で、</del><br>デバイス情報                 | <b>ごう</b><br>アラーム設定 | AIインテリジェ<br>ントサービス                         | <b>()</b><br>タイミング管理 |
| <b>ご</b><br>アラーム設定                                                | AIインテリジェ<br>ントサービス | <b>()</b><br>タイミング管理                    | TF録画設定              | 【】<br>共有                                   | へルプセンター              |

※スマホの画面を下にスクロールすると最下部に隠れている機能が右画面のように表示されます。

| 項目名     | 詳細                                                                                           |
|---------|----------------------------------------------------------------------------------------------|
| 通知設定    | スマホプッシュ通知音設定、カメラ本体アラーム音設定、その他設定                                                              |
| デバイス設定  | カメラ名称設定、双方向通話時の音量設定、映像設定、WiFi設定、通話モー<br>ド設定(単方向か双方向通話)、カメラ本体再起動                              |
| アラーム設定  | 動体検知設定、検知距離設定、検知頻度設定、人検知設定、検知録画時間設<br>定、フラッシュライト設定、検知エリア設定、インテリジェント検出タイミ<br>ング設定(検知スケジュール設定) |
| 作業モード   | カメラ動作モードを選択設定、機能使用電力内容の確認<br>※使用電力量の程度を確認できます。                                               |
| デバイス情報  | バッテリー残量、ファームウェア(ソフトウェアバージョン)、シリアルナ<br>ンバー、MAC アドレスなどのカメラ本体に関する情報確認                           |
| TF 録画設定 | MicroSD カードの情報確認(保存容量残、フォーマットなど)                                                             |
| タイミング管理 | インテリジェント検出タイミング設定でご自身が作成(カスタム設定)した<br>検知スケジュールの内容が保存されます。                                    |
| 共有      | 共有設定をこちらから行うことができます。                                                                         |

## その他特記事項

#### ■検知アラーム機能について■

動体を検知したときに、カメラ本体からアラーム音が鳴るように設定することができます。 この設定はライブ映像視聴時に表示される「サイレン」機能のサウンドと連動します。

【設定方法】

- 1、 システム設定をタップ
- 2、 通知設定をタップ
- 3、 デバイスのアラーム音をタップ
- 4、 アラーム音のスイッチを有効(ON)にする
- 5、 表示されるサウンドー覧より選択、設定する

### ■フラッシュライト機能について■

動体を検知したときに、カメラのフラッシュライトが点滅します。

【設定方法】

- 1、 システム設定をタップ
- 2、 アラーム設定をタップ
- 3、 警報フラッシュライトを有効 (ON) にする

#### ■人検知機能について■

初期値ではカメラの PIR センサーが動きのあるもの全てに反応し、検知及び通知するようになっております。人(人のシルエット)だけに反応し検知及び通知させるには、人検知機能を有効(ON)にする必要があります。

【設定方法】

- 1、 システム設定をタップ
- 2、 アラーム設定をタップ
- 3、「人間の検出」を有効(ON)にする